# Guide to AERIES

**STEP 1:** Go to **https://aeriesconnect.auhsd.us/auconnect/** 

- STEP 2: Choose language & select Create New Account
- **STEP 3:** Select account type (Parent or Student)
- STEP 4: Enter email address & create a password
- **STEP 5:** You will receive a confirmation email within 5 min.

<u>STEP 6:</u> Click on the link <u>Confirm This Email Address</u> in the confirmation email you received. If you have a problem with the link, follow the instructions under "*If you are unable to click the link above*"

### TO ADD YOUR STUDENT(S) TO YOUR ACCOUNT:

**STEP 1:** Return to Login Page and login using the email address and password you provided

**STEP 2:** Enter Student ID Number

Enter Primary Telephone Number

Enter Verification Code (VPC)

\*\*You may call the school or district office for this information <u>STEP 3:</u> Select your name under the Emergency Contact Verification. A prompt will appear stating "That record already has an email address, would you like to replace it?" Select <u>OK</u>.

**STEP 4:** You can then either add another student by clicking the **Add Another Student to Your Account** or click the **Home** link to view your student's data. (*Remember that every student's code is different*)

## Guía para AERIES

#### PASO 1: Vaya a https://aeriesconnect.auhsd.us/auconnect/

PASO 2: Elija el idioma y seleccione Create New Account

PASO 3: Elija el tipo de cuenta (Padre o Estudiante)

PASO 4: Ponga su correo electrónico & crea su contraseña

PASO 5: Recibirá un correo electrónico de confirmación en 5 minutos

PASO 6: Oprima el enlace en el correo electrónico que dice <u>Confirm</u> <u>This Email Address</u>. Si tiene un problema con el enlace, corte y pegue el código de email que se encuentra dentro del correo electrónico en el campo requerido o puede regresar a la página principal y oprimir "olivdó su contraseña" ("forgot password").

### PARA AGREGAR A SU(S) ESTUDIANTE(S)A SU CUENTA:

**PASO 1:** Regrese a la página de Login y ponga su correo electrónico y la contraseña (la que usted creo en el Paso 4 de arriba)

STEP 2: Ponga el # de Identificación del Estudiante

Ponga el # de teléfono principal

Ponga el Código de Verificación (VPC)

\*\*Puede hablar a la escuela o al distrito para esta información STEP 3: Seleccione su nombre debajo de "Emergency Contact Verification". Luego aparecerá un botón que dice "That record already has an email address, would you like to replace it?" Seleccione <u>OK</u>. STEP 4: Puede agregar a otro estudiante si oprime donde dice <u>"Add Another Student to Your Account" (recuerde que la información para cada estudiante será diferente</u>) o, para ver la información de su estudiante, oprima donde dice <u>Home</u>.